# Curso Relâmpago de R

## Objetivo

O objetivo desse curso é fazê-lo adquirir rapidamente certa familiaridade com o software R.

Ao final desse curso você deverá ter atingido dez metas, devendo ser capaz de:

- 1. saber que o R não é um "aplicativo" mas um ambiente de trabalho;
- 2. saber se o R é o software adequada para você;
- 3. iniciar, salvar e concluir uma sessão no R;
- 4. ler arquivos de dados tipo CSV;
- 5. realizar operações matemáticas simples necessárias para criação e transformação de variáveis;
- 6. obter estatísticas descritivas de variávies;
- 7. construir gráficos exploratórios simples de análise de dados;
- 8. construir modelos lineares clássicos;
- 9. realizar inferências gráficas e numéricas nos modelos lineares; e
- 10. conhecer as fontes para você continuar se desenvolvendo no R.

# 1. O Esquema R

O R **não é um "aplicativo"** que lhe possibilita através de uma interface gráfica amigável realizar algumas tarefas sem saber exatamente o que está fazendo.

#### O R é um ambiente de trabalho para realização de análises estatísticas.

Como software, suas características principais são:

- INTERFACE: o R é uma interface para análises de dados, criando um ambiente de trabalho.
- **INTERATIVIDADE:** essa interface é interativa, isto é, você digita comandos e obtem os resultados.
- **FUNCIONAL:** a linguagem **S**, a linguagem que se fala dentro do R, é uma *linguagem funcional*, isto é, todas as análises e ações são realizadas por *funções*.
- ORIENTAÇÃO PARA OBJETOS: a linguagem S é uma linguagem de programação orientada para objetos, isto é, todas as *entidades* no ambiente R (dados, análises, gráficos, funções) são efetivamente objetos.
- MODULAR: o R é composto por módulos, que são chamados de pacotes (packages). O pacote básico traz a funcionalidade necessária para as análises matemáticas e estatísticas mais usuais. Existem literalmente milhares de outros pacotes para realizar análises específicas nas mais diversas áreas do conhecimento científico.
- **COLABORATIVO:** o R é um esforço mundial de programação em código aberto.

Nesse ponto você já deve ter atingido a meta 1.

Se isso não aconteceu, re-leia o material acima e realize uma profunda meditação.

Se mesmo assim você não alcançou a meta 1, procure um amigo que entenda de computação para traduzir o que você leu acima. Nesse caso, o curso está deixando de ser relâmpago.

# 2. Filosofia de trabalho ou o R é para mim?

Do ponto de vista da análise de dados, o R tem uma filosofia que o diferencia radicalmente dos outros softwares estatísticos:

• ANALISAR DADOS É PROGRAMAR COM DADOS: toda a análise de dados deve ser pensada como a construção de programa que ao ser executado gera a análise esperada.

PORTANTO, reflita nos seguintes pontos antes de prosseguir:

## O R não é para você!

Você pode ter certeza que o R não é para você se:

- Você não quer aprender uma linguagem e realizar análises utilizando comandos.
- Você acredita que análise estatística é um simples protocolo para obter alguns resultados numéricos.
- Você acredita que para cada situação ou conjunto de dados existe A análise estatística correta.
- Você não sabe o que é **análise estatística baseada em modelos** e não está nenhum pouco interessado em saber.

#### Não perca seu tempo com o R!

 Se você acredita que basta aprender algumas receitas no R para depois copiá-las quando quiser realizar as mesmas análises, sem entender realmente o que você está fazendo: NÃO PERCA SEU TEMPO COM O R, APRENDA UM SOFTWARE AMIGÁVEL.

#### Não se iluda com o R!

- Se você imagina que é possível "tolerar essa coisa de programação com dados" por um tempo, pois, um dia, alguém vai desenvolver uma interface amigável e aí você já conhecerá o R e tudo será mais fácil.
- Não se iluda!!! Alguém pode até desenvolver uma interface amigável (de fato, já existe pelo

menos uma). Mas a equipe de desenvolvedores do R não está interessada em "oficializar" interfaces amigáveis.

 O R não é um software comercial. Não há interesse em atrair usuários que não compartilhem da sua filosofia de trabalho.

Nesse ponto você já deve ter atingido a meta 2. Mas cuidado com o auto-engano!

## 3. Iniciando, Gravando e Concluindo

Nesse curso assumimos que você já tem o R instalado e funcionando no seu computador. Não será discutida a instalação, pois essa operação é análoga a instalação de qualquer software no sistema operacional que você trabalha. Para obter o R e informações de como instalá-lo, visite o site: http://www.r-project.org/ .

Para iniciar o R você deve:

- **No Ruindows:** realizar um clique duplo no ícone do R no seu "desktop" ou procurar o R na lista de programas instalados a partir do menu "Iniciar".
- No Linux: criar um diretório ou se dirigir a um diretório já criado e executar o comando "R".

Apesar das diferenças de interface devido a o sistema operacional, ao iniciar o R você deverá obter uma janela muito parecida com a seguinte janela:

```
R version 2.7.0 (2008-04-22)
Copyright (C) 2008 The R Foundation for Statistical Computing
ISBN 3-900051-07-0
R é um software livre e vem sem GARANTIA ALGUMA.
Você pode redistribuí-lo sob certas circunstâncias.
Digite 'license()' ou 'licence()' para detalhes de distribuição.
R é um projeto colaborativo com muitos contribuidores.
Digite 'contributors()' para obter mais informações e
'citation()' para saber como citar o R ou pacotes do R em publicações.
Digite 'demo()' para demonstrações, 'help()' para o sistema on-line de
ajuda,
ou 'help.start()' para abrir o sistema de ajuda em HTML no seu navegador.
Digite 'q()' para sair do R.
[Área de trabalho anterior carregada]
```

#### A Linha de Comando

O R é uma linguagem interativa, ou seja, que permite ao usuário enviar um comando por vez e receber o resultado<sup>1)</sup>. Para isso, usamos a linha de comando, que tem o sinal ">" quando o R está pronto para receber um comando.

Os outros dois estados da linha de comando são o de execução e o de espera para a conlusão do comando. No modo de execução não é exibido nenhum sinal e não é possível digitar outro comando. Você só perceberá isso se der um comando que tenha um tempo de execução muito longo. Experimente o seguinte comando:

```
> for(i in 1:10000) prod(1:i)
>
```

O estado de espera ocorre quando o usuário envia um comando incompleto, o que é indicado por um sinal de "+":

> log(1 + ) [1] 0 >

Na primeira linha, não fechamos os parênteses da função log e demos *enter*. O R responde com o sinal de espera (+), indicando que o comando está incompleto. Digitando o parêntese que falta e apertando a tecla *enter* novamente o R retorna o resultado do comando, precedido de um índice numérico.

Ao longo desse curso, os exemplos mostrados dentro do R (como o exemplo acima) são totalmente funcionais. Você deveria ser capaz de digitá-los no seu computador, mas os resultados apresentados pelo R nem sempre serão mostrados nos exemplos.

Para tirar o máximo proveito desse curso relâmpago, você deve repetir todos os comandos exemplificados e não ter medo de experimentar variações dos exemplos apresentados.

#### **Primeiros Comandos**

Se você voltar à mensagem inicial que o R apresenta, verá que ele já lhe ensina alguns comandos:

- <u>license</u><sup>2)</sup> detalha as condições de distribuição do R.
- <u>contributors</u> lista a equipe do *time-cerne* de desenvolvimento.
- citation ensina como citar o R em trabalhos acadêmicos.
- <u>demo</u> inicia uma sessão interativa de demonstração do R.
- <u>help</u> para obter uma página de ajuda on-line.
- <u>help.start</u> para iniciar um navegador de internet com as páginas de auxílio.
- $\underline{q}$  é o comando para encerrar a sessão e sair do R ( no inglês q = quit ).

#### Comando mais utilizado no R: help

Da mesma forma que pessoas pouco letradas pensam que pessoas cultas possuem dicionário só para enfeitar a estante de livros e que raramente os utilizam, os iniciantes no R tendem a pensar que a função <u>help</u> é para iniciantes.

Ledo engano!! Até os maiores experts em R utilizam o comando <u>help</u> com frequência, pelo simples fato que a quantidade de funções e comandos no R é tão grande que é humanamente impossível alguém conhecer todos eles e com todos os seu detalhes.

Use e abuse da função <u>help</u>. Para obter ajuda da própria função utilize o comando:

```
> help( help )
```

Outros exemplos:

```
> # auxílio sobre o símbolo "*"
> help( "*" )
> # auxílio sobre a função "sin" = seno
> help( sin )
> # variante da função "help"
> ?sin
> # auxílio sobre os conjuntos de dados (datasets) que vêm com o R
> help( datasets )
```

#### **Objetos no R**

Como foi dito, no R tudo é considerado um objeto. Até mesmo as funções que você vem utilizando são objetos.

Para ver um objeto no R, basta digitar o seu **NOME**. O nome de uma função é o comando sem os parênteses:

> help > q > citation

No R é fácil criar objetos numéricos<sup>3</sup>:

```
> x = 2
> x
> y = 7
> y
> z = x * y
> z
> w = x - y
> w
```

Vejamos alguns exemplos com objetos vetoriais:

> k = c(1.3, -5, 6.7, 4.8)
> k
> x \* k
> m = c(0, 1, 1, 0, 1, 1)
> m
> m \* k

#### A Área de Trabalho

Você deve imaginar que ao iniciar uma sessão do R e criar uma série de objetos, você está fazendo isso numa ÁREA DE TRABALHO (**workspace**).

Para saber quais objetos você criou no seu workspace use a função:

> ls()

Para apagar os objetos indesejados, utilize a função <u>rm</u>, fornecendo os objetos que você deseja apagar:

> rm(x, y, z, w)
> ls()

É importante lembrar que ao criar os objetos, o R não grava automaticamente o workspace no seu disco. Fica tudo na memória do computador. Basta uma interrupção momentânea de energia e você perde tudo. Por isso, é importante lembrar de periodicamente gravar o seu workspace, principalmente nas sessões mais longas:

```
> # grava o seu workspace com o nome genérico: ".RData"
> save.image()
> # grava o seu workspace com o nome indicado
> save.image(file="minha sessao inicial de R.RData")
```

Lembre-se que na maioria dos sistemas operacionais, arquivos cujo o nome se inicia com um ponto (como ".RData") são arquivos ocultos!

Nesse ponto você deve ter alcançado a meta 3.

Inseguro? Experimente criar uma nova área de trabalho, criando variações das operações acima e gravando o workspace. Inicie uma nova sessão no workspace que foi gravado!

# 4. Lendo Dados para Dentro do R: Formato CSV

O R é um ambiente para análise de dados. Não é um ambiente para **digitação** ou **organização** dos seus dados.

O aplicativo mais utilizado para digitar e organizar os dados são as **planilhas eletrônicas**, como o Excell e assemelhados. As planilhas conseguem gravar os dados em vários formatos, além do formato nativo da planilha<sup>4)</sup>.

## Formato CSV

No caso do R, o melhor é gravar os dados no formato CSV (CSV = *Comma-Separeted Values*).

O formato CSV consiste em uma única tabela (spreadsheet) da sua planilha eletrônica, onde os valores são gravados linha-a-linha, sendo que numa mesma linha os valores são separados por vírgulas.

O formato UNIVERSAL de tabela de dados para análise estatística é o seguinte:

- cada LINHA é uma observação,
- cada COLUNA é uma variável ou atributo que foi tomado em cada observação.

No formato CSV, cada linha será uma observação e as colunas serão separadas por vírgulas.

#### Lendo um Arquivo CSV

Como exemplo trabalharemos com um arquivo que apresenta três parcelas, cada uma em um "caxetal" diferente. As primeiras linhas desse arquivo formam a seguinte tabela:

| local  | parcela | arvore | fuste | сар | h   | especie                |
|--------|---------|--------|-------|-----|-----|------------------------|
| chauas | 1       | 1      | 1     | 210 | 80  | Myrcia sulfiflora      |
| chauas | 1       | 3      | 1     | 170 | 80  | Myrcia sulfiflora      |
| chauas | 1       | 4      | 1     | 720 | 70  | Syagrus romanzoffianus |
| chauas | 1       | 5      | 1     | 200 | 80  | Tabebuia cassinoides   |
| chauas | 1       | 6      | 1     | 750 | 170 | indet.1                |
| chauas | 1       | 7      | 1     | 320 | 80  | Myrcia sulfiflora      |
| chauas | 1       | 8      | 1     | 480 | 160 | Tabebuia cassinoides   |
| chauas | 1       | 9      | 1     | 240 | 140 | Tabebuia cassinoides   |

Grave o arquivo no diretório que estiver trabalhando com o R: exemplo-caixeta.csv.

Esse arquivo pode ser visualizado em qualquer editor de textos, pois o formato CSV é um formato

texto:

"local","parcela","arvore","fuste","cap","h","especie"
"chauas",1,1,1,210,80,"Myrcia sulfiflora"
"chauas",1,3,1,170,80,"Myrcia sulfiflora"
"chauas",1,4,1,720,70,"Syagrus romanzoffianus"
"chauas",1,5,1,200,80,"Tabebuia cassinoides"
"chauas",1,6,1,750,170,"indet.1"
"chauas",1,7,1,320,80,"Myrcia sulfiflora"
"chauas",1,8,1,480,160,"Tabebuia cassinoides"
"chauas",1,9,1,240,140,"Tabebuia cassinoides"

Note nos seguintes pontos:

- A primeira linha do arquivo contem o nome das variáveis ou nome das colunas da tabela.
- Os valores de cada variável (coluna) estão seprados por vírgulas.
- As "palavras" estão envoltas em aspas duplas (").

Para ler esse arquivo no R, basta utilizar a função read.csv.

Cuidado!! Se você digitar simplesmente:

```
> read.csv(file="exemplo-caixeta.csv")
```

as linhas do arquivo aparecerão na tela mas não serão gravadas em nada.

É necessário gravar a leitura do arquivo num objeto:

> cax = read.csv(file="exemplo-caixeta.csv")

Agora se você digitar o nome do objeto:

> cax

o R lhe apresentará todas as 198 linhas de dados!!

Para visualizar apenas as primeiras linhas do dataframe (objeto de dados) use o comando head:

| > | head(ca | ax)     |        |       |     |     |                        |
|---|---------|---------|--------|-------|-----|-----|------------------------|
|   | local   | parcela | arvore | fuste | сар | h   | especie                |
| 1 | chauas  | 1       | 1      | 1     | 210 | 80  | Myrcia sulfiflora      |
| 2 | chauas  | 1       | 3      | 1     | 170 | 80  | Myrcia sulfiflora      |
| 3 | chauas  | 1       | 4      | 1     | 720 | 70  | Syagrus romanzoffianus |
| 4 | chauas  | 1       | 5      | 1     | 200 | 80  | Tabebuia cassinoides   |
| 5 | chauas  | 1       | 6      | 1     | 750 | 170 | indet.1                |
| 6 | chauas  | 1       | 7      | 1     | 320 | 80  | Myrcia sulfiflora      |

## Problema da Planilha ou do CSV

Um grande problema surge quando se utiliza uma planilha eletrônica onde o **separador decimal** também é a vírgula.

Nesse caso, o arquivo CSV será uma grande confusão, pois a vírgula não só delimitará cada coluna da tabela de dados como também indicará o separador decimal do números que não forem inteiros.

Dois aspectos devem ser considerados:

- PRIMEIRO: jamais digitar dados com marcador decimal (no Brasil a vírgula). Essa é uma regra importante, pois a maior parte dos erros de digitação envolvem a utilização do marcador decimal na definição dos números. Se você mediu o diâmetro de uma árvore em centímetros com uma casa decimal, anote os dados em milímetros.
- SEGUNDO: se a digitação com marcador decimal se tornou inevitável<sup>5)</sup> e você utilizou a vírgula como marcador decimal, ao gravar o arquivo CSV, procure fazer com que a planilha utilize um outro símbolo para separação de valores, como por exemplo o ponto-e-vírgula (;). A maneira de fazer isso depende da planilha que você estiver utilizando.

O arquivo exemplo-caixeta-2.csv é um exemplo de arquivo CSV com ponto-e-vírgula como separação de valores. No R, esse arquivo deverá ser lidos com o argumento <u>sep</u> definindo o símbolo usado na separação de valores:

> cax2 = read.csv(file="exemplo-caixeta-2.csv",sep=";")

> head( cax2 )

A página de auxílio da função <u>read.csv</u> detalha diferentes formas de leitura de dados que podem ser utilizadas no R.

# 5. Manipulando e Criando Variáveis

#### Entendendo um Data Frame no R

O comando head sempre apresenta as primeiras linhas da tabela de dados (data frame).

- As colunas da tabela (variáveis) são mostradas pelos nomes que estavam na primeira linha do arquivo CSV.
- As linhas da tabela (observações) são geralmente numeradas. Note que a primeira coluna de números não é uma variável! Ela indica cada linha do arquivo CSV, ou seja cada observação. No R, as linhas do data frame (observações) também devem ter nomes únicos. Se o usuário não os fornece, o R simplesmente os nomeia segundo a numeração da ordem em que os dados são lidos.

Se quisermos apenas uma variável (coluna) desse data frame, basta unir o nome do data frame (<u>cax</u>) ao nome da coluna desejada com o símbolo especial **"\$"**:

- > cax\$local
- > cax\$cap

## Novas Variáveis no Data Frame

Novas variáveis (colunas) podem ser criadas também utilizando o símbolo \$. Por exemplo:

```
> # constante universal PI
> pi
[1] 3.141593
> # cálculo do DAP (cm) a partir do CAP (mm)
> cax$dap = (cax$cap/10) / pi
> # cálculo da área transversal (m2) a partir do DAP (cm)
> cax$g = (pi/4) * (cax$dap/100)^2
> # cálculo do volume cilíndrico a partir da área transv. e da altura (dm)
> cax$vol.cilindrico = cax$g * (cax$h/10)
>
> head(cax)
```

Note que:

- A palavra <u>pi</u> no R está reservada para representar a constante universal pi.
- Ao utilizar a expressão <u>cax\$dap</u> = estamos criando uma nova variável (coluna) no dataframe <u>cax</u> com o nome <u>dap</u>, cujos valores serão o resultado da expressão matemática apresentada após o sinal de igualdade. O mesmo acontece com as colunas <u>g</u> e <u>vol.cilindrico</u>.

Não há como **apagar** as variáveis de dentro de um data frame! É necessário criar um novo data frame apenas com as variáveis desejadas, mas isso não é assunto para um curso relâmpago!

As metas 4 e 5 foram atingidas?

Se você está inseguro, repita todos os passos dos itens 4 e 5 com os seus próprios dados!

# 6. Descrevendo as Observações

## Contagens

A forma mais simples de descrever quantitativamente observações é agrupá-las em categorias e contar quantas observações pertence a cada categoria.

No R a forma mais direta de obter contagens (frequências) é através da função <u>table</u>. Tomando como exemplo o dataframe <u>cax</u>, podemos nos perguntar quantas árvores foram observadas em cada caixetal (variável <u>local</u>):

```
> table(cax$local)
```

Também é interessante saber o número de árvores por <u>local</u> e <u>parcela</u>:

```
> table(cax$local, cax$parcela)
```

**Observação:** note que os **argumentos** de uma função são separados por vírgula (,)

Podemos verificar a abundância de cada espécie (<u>especie</u>) em cada caixetal (<u>local</u>):

```
> table( cax$especie, cax$local )
```

#### Gráficos de Contagem

Dados de contagem também podem ser apresentado na forma de gráficos de barra:

```
> barplot( table(cax$local) )
```

**Observação:** veja que no R você pode construir um comando chamando função dentro de função em vários níveis. No exemplo acima, o resultado da função <u>table</u> foi colocado como argumento para a função <u>barplot</u>.

Formas alternativas de construir esses gráficos são:

```
> barplot( table(cax$fuste) )
```

> plot( table(cax\$fuste) )

Um gráfico de abundância das espécies presentes nos três caixetais:

```
> # Define margens do gráfico, aumentando a esquerda
> par( mar=c(5,10,4,2) )
> # Gráfico horizontal c/ nomes horizontais
> barplot(sort(table(cax$especie)), horiz=T, las=1, xlab="Abundância")
> # Fecha a janela gráfica
> dev.off()
```

**Observação:** no exemplo acima temos um comando com três funções *aninhadas* (<u>table</u> dentro de <u>sort</u>, que está dentro de <u>barplot</u>).

Embora seja convencional apresentar o gráfico de abundância com barras, um gráfico na forma de pontos é de construção mais simples, sendo mais informativo:

```
> dotchart( sort(table(cax$especie)), xlab="Abundância" )
```

## Sumário de Variáveis

A função <u>summary</u> retorna uma conjunto de estatísticas descritivas (**sumário**) de todas as variáveis de um data frame de acordo com o seu tipo:

```
> summary(cax)
```

Note que para as variáveis <u>parcela</u> e <u>arvore</u> esse sumário não faz sentido, uma vez que elas são simples variáveis indentificadoras da parcela e da árvore<sup>6</sup>.

Mas o sumário também pode ser obtida para cada variável individualmente:

- > summary(cax\$dap)
- > summary(cax\$h)
- > summary(cax\$especie)

## Estatísticas Descritivas

O R também possui funções para as diversas estatísticas descritivas de variáveis quantitativas:

| Estatística Descritiva                           | Nome da Função |
|--------------------------------------------------|----------------|
| Média                                            | mean           |
| Mediana                                          | median         |
| Mínimo                                           | min            |
| Máximo                                           | max            |
| Amplitude de variação                            | range          |
| Quartis e quantis                                | quantile       |
| Distância Interquartil (Inter Quarter Range)     | IQR            |
| Variância                                        | var            |
| Desvio padrão (Standard Deviation)               | sd             |
| Desvio abosluto mediano (Mean Absolut Deviation) | mad            |

```
> mean(cax$dap)
```

- > mdap = mean(cax\$dap)
- > mdap
- >
- > median(cax\$dap)
- > min(cax\$dap)
- > max(cax\$dap)
- > range(cax\$fuste)

- > quantile(cax\$h)
- > IQR(cax\$h)
- > var(cax\$h)
- > sd(cax\$h)

## 7. Gráficos Exploratórios

O R é um ambiente de trabalho onde a análise gráfica de dados é de fácil execução. Entretanto, é necessário diferenciar dois tipos de gráficos:

- Gráficos para análise de dados: são gráficos simples que permitam visualizar o mais claro possível padrões presentes nos dados. Esses gráficos são construídos rapidamente no R e as formas de construí-los permitem inúmeras interações com os elementos de informação nos gráficos.
- Gráficos prontos para apresentação: são construídos para inclusão em documentos e trabalhos técnicos e científicos, como forma de ilustrar resultados e conclusões. Gráficos de apresentação são mais elaborados. Sua construção no R exige mais tempo e conhecimento, pois o R não oferece recursos interativos para manipular os elementos pictoriais dos gráficos.

Vejamos alguns gráficos para análise exploratória de dados.

#### Histogramas

Histogramas são gráficos tradicionais na análise exploratória de dados, pois nos apresentam um gráfico da distribuição de probabilidade da variável analisada.

```
> hist( cax$dap )
> hist( cax$h, col="red" )
> hist( cax$h, col="blue", probability=T )
```

Uma possibilidade de gráfico que o R permite é adicionar uma curva de **densidade probabilística** ao histograma, para melhor estudar o comportamento da variável.

```
> hist( cax$dap, probability=T , col="blue")
> lines( density(cax$dap) , col="red")
```

Um gráfico tipo texto análogo ao histograma é o tradicional gráfico de ramo-folha da análise exploratória de dados:

```
> stem(cax$dap)
> stem(cax$h)
```

## **Boxplot**

Os boxplots são gráficos de uso frequente para se estudar o comportamento das variáveis. Sua construção no R é direta e simples:

```
> boxplot( cax$dap )
> boxplot( dap ~ local, data=cax )
```

Transformar um gráfico de análise em um gráfico de apresentação demanda o conhecimento sobre as ferramentas gráficas presentes no R:

```
> # Altera as margens da janela gráfica
> par( mar=c(5,10,4,2) )
> # Boxplot
> boxplot( dap ~ especie, data=cax , horizontal=T, las=1)
> # Fecha a janela gráfica
> dev.off()
```

## Gráfico de Dispersão

A função <u>plot</u> é a função básica para construção de gráficos de dispersão para duas variáveis quantitativas:

```
> plot( cax$dap, cax$h )
> scatter.smooth( cax$dap, cax$h )
```

#### Você se sente seguro em relação às metas 6 e 7?

Não? Então utilize os seus próprios dados para calcular estatísticas descritivas e construir gráficos exploratórios .

## **8. Modelos Lineares**

Utilizaremos alguns modelos lineares para estudar a relação entre o DAP (variável <u>dap</u>) e a altura total (variável <u>h</u>) das árvores dos caxetais.

A função <u>lm</u> (*linear model*) é a função utilizada para **construir** um modelo linear. O primeiro passo é construir um modelo linear gravando-o num objeto na área de trabalho.

> hipso1 = lm( formula = h ~ dap, data=cax )

> hipso1 = lm( h ~ dap, data=cax )

O primeiro argumento da função  $\underline{lm}$  é uma **fórmula estatística** (<u>formula = h ~ dap</u>) que descreve a variável <u>h</u> como variável resposta e a variável <u>dap</u> como variável preditora. Ela deve ser lida da seguinte forma: **modele** <u>h</u> **como uma função linear de** <u>dap</u>.

O segundo argumento (<u>data=cax</u>) define que as variáveis da fórmula estão no data frame <u>cax</u>.

Vejamos o objeto hipsol:

> hipsol

Mas que decepção!! O R não fez nada?

## 9. Inferência sobre Modelos Lineares

O R fez muita coisa! Ele construiu um modelo linear e o gravou no objeto <u>hipso1</u>. A questão agora é o que você deseja saber desse objeto que é um modelo linear?

O primeiro interesse é analisar o comportamento dos resíduos do modelo linear, para verificar se o modelo é apropriado aos dados. Para isso basta utilizar a função <u>plot</u> com o objeto <u>hipsol</u>.

```
> plot( hipso1 )
```

O R entra num modo interativo diferente, apresentando sequencialmente, à medida que você tecle <Return>, um gráfico diferente que lhe permite avaliar o comportamento dos resíduos do modelo. Esses gráficos são os gráficos necessários para se verificar as pressuposições básicas do modelo linear clássico.

E para se fazer inferência sobre as estimativas dos coeficientes de regressão e sobre a qualidade do ajuste do modelo? Se utiliza as funções <u>summary</u> e <u>anova</u>:

```
> summary( hipsol )
> anova( hipsol )
```

## Cada Modelo um Objeto

Você pode ajustar quantos modelos você desejar para estudar a mesma relação.

Podemos considerar que a relação entre DAP e altura é linear na escala logarítmica, assim um modelo apropriado seria:

```
> hipso2 = lm( log(h) ~ log(dap) , data=cax)
> plot(hipso2)
```

> summary(hipso2)

Ou então podemos verificar o modelo conhecido na Mensuração Florestal como Modelo Schumacher:

> hipso3 = lm( log(h) ~ I(1/dap) , data=cax)
> plot(hipso3)
> summary(hipso3)

Alguém aprecia parábolas ?

```
> hipso4 = lm( h ~ dap + I(dap^2) , data=cax)
> plot(hipso4)
> summary(hipso4)
```

Como podemos visualizar todos esses modelos junto com a relação DAP - altura ?

```
> scatter.smooth( cax$dap, cax$h)
> hipso1
> curve( 40.182 + 5.218*x, 0, 26, col="blue", add=T )
> hipso2
> curve( exp( 3.2031 + 0.5574*log(x) ), 0, 26, col="red", add=T )
> hipso3
> curve( exp( 4.639 - 1.871/x ), 0, 26, col="darkgreen", add=T )
> hipso4
> curve( 10.4109 + 11.1879*x - 0.2325*x^2, 0, 26, col="orange", add=T )
```

A abordagem mais apropriada é consideramos que cada caxetal talvez tenha uma relação altura-DAP diferente:

> hipso.plus = lm( h ~ dap \* local, data=cax)
> plot( hipso.plus )
> summary( hipso.plus )

As metas 8 e 9 foram alcançadas? Não? Construa mais modelos com os seus próprios dados.

## 10. Para onde ir a partir daqui?

Bem! Chegamos a nossa meta final: as fontes para continuar se desenvolvendo no R.

- No site do projeto R, você encontrará também os manuais básicos que são as referências oficiais para o R:
  - An Introduction to R
  - The R language definition
  - Writing R Extensions
  - R Data Import/Export
  - R Installation and Administration
  - R Internals
  - $\circ\,$  The R Reference Index
- Os livros de John M. Chambers também são referências básicas para o R:
  - Chambers, J.M. 2008 **Software for Data Analysis: Programming with R**. New York: Springer.
  - Chambers, J.M. 2004 **Programming with Data: A Guide to the S Language**. New YOrk: Springer.
- Um livro de R escrito para ecologistas:
  - Crawley, Michael J. 2007. **The R Book**. New York: John Wiley.
- Existe muitos sites onde você poderá aprender mais sobre o R, basta fazer uma busca simples na internet. Dois sites **em português** que você pode continuar aprendendo o R são:
  - Uso da Linguagem R e
  - Uso da Linguagem R para Análise de Dados Ecológicos.

Embora ambos sejam semelhantes no conteúdo, o segundo site é mais didático e está mais atualizado.

Essa lista está longe de ser exaustiva!! Existem muitos outros recursos para aprender o R, essas são apenas algumas dicas iniciais.

Dez metas alcançadas? Cada meta é um passo. Todo caminho se percorre passo a passo. Continue caminhando! Be an useR ! Be happy !

# Autor

João Luís Ferreira Batista

Laboratório de Mensuração e Biometria Florestal

In Silva, Arbores ... - http://insilvaarbores.com.br/dokuwiki/

Centro de Métodos Quantitativos Departamento de Ciências Florestais Escola Superior de Agricultura "Luiz de Queiroz" **UNIVERSIDADE DE SÃO PAULO** 

1)

2)

é possível também de executar um lote de comandos, mas neste wiki trabalharemos apenas com o modo interativo.

Note que para executar o comando é necessário digitar o nome da função seguido de parênteses: license()

3)

Nota: a maioria dos comandos nesse curso são mostrados **SEM** os resultados apresentados pelo R

No Excell, o formato nativo é o XLS

5)

Você vai se arrepender disso depois!!

Embora codificadas como números essas variáveis são variáveis nominais

From:

http://insilvaarbores.com.br/dokuwiki/ - In Silva, Arbores ...

Permanent link:

 $http://insilvaarbores.com.br/dokuwiki/doku.php?id=pt:cursos\_online:r\_relampago:start&rev=166077245$ 

Last update: 2022/08/17 21:40

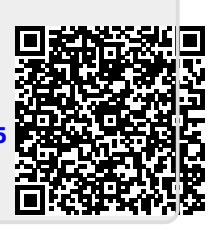